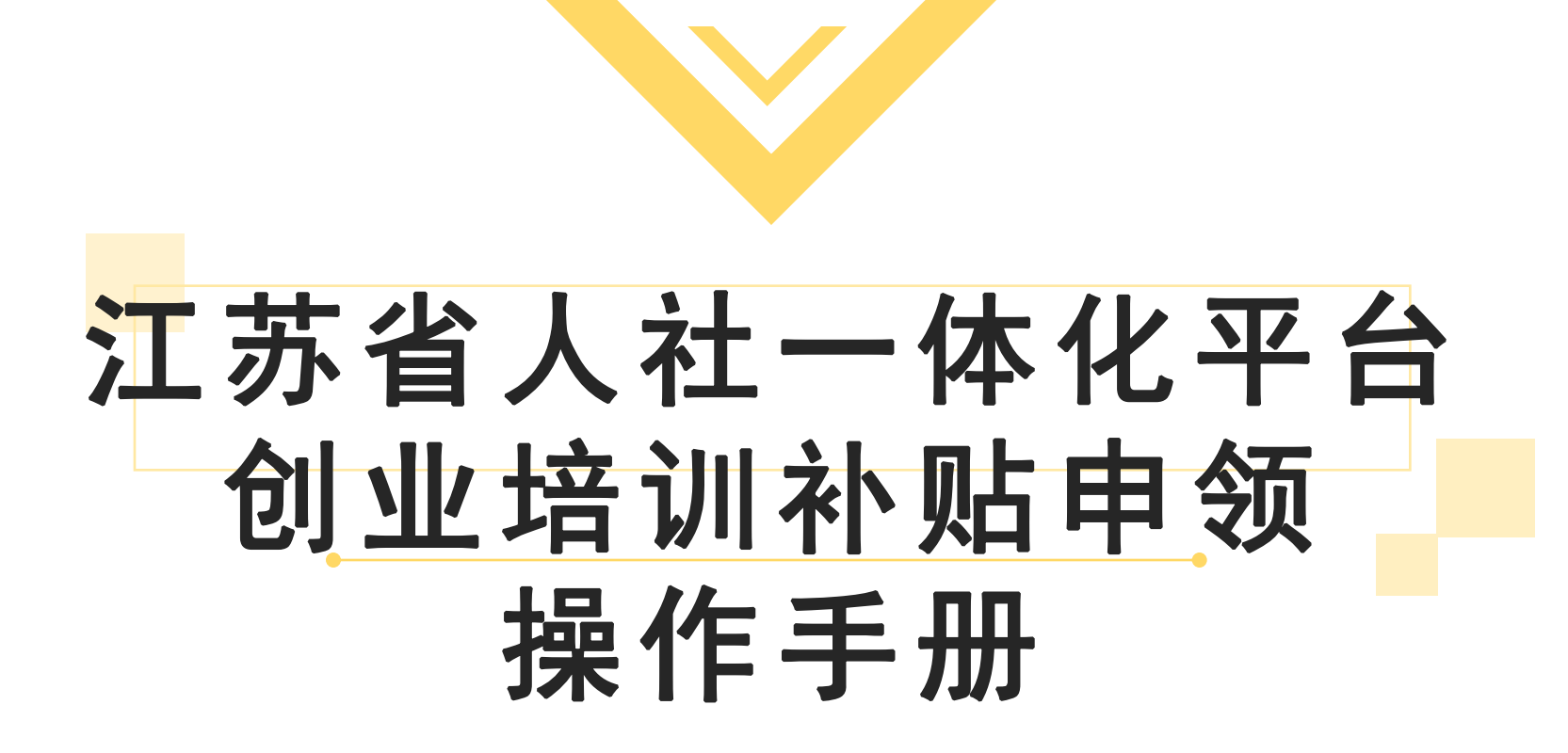

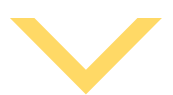

## PC端申请步骤:创业培训补贴申领

1.通过网址: https://rs.jshrss.jiangsu.gov.cn/index/进入"江苏人社网上办事服务大厅"

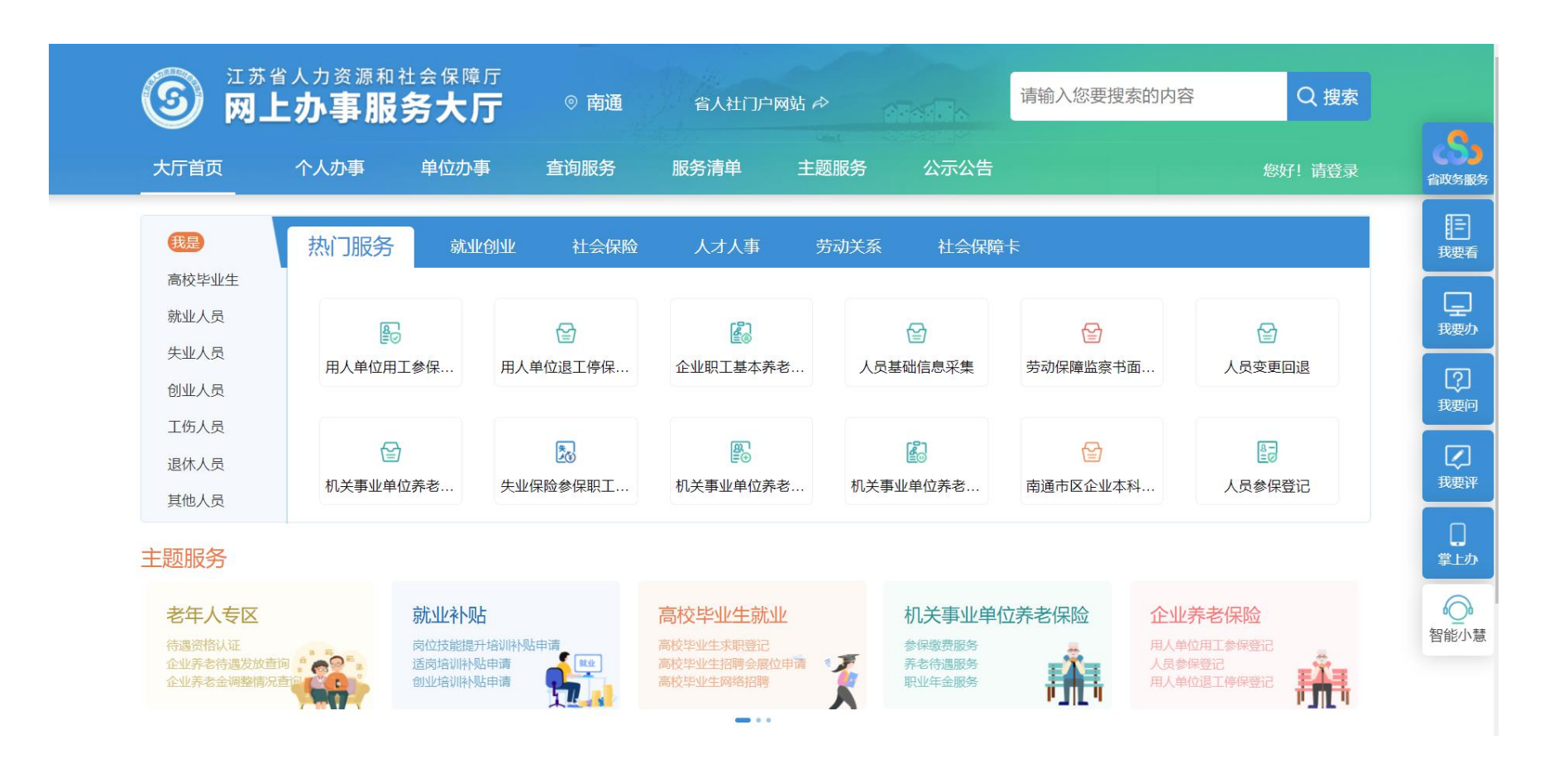

## 2.点击登录,选择个人登录,没有账号的需要先完成注册流程。

| 个人登录        | 单位登录    |
|-------------|---------|
| 扫码登录 账号密    | 码 手机动态码 |
| ▲ 证件号码/移动电话 |         |
| <br>☞ 请输入密码 | 忘记密码?   |
| 登           | 录       |
| 没有账号? 立即注册  | 用户申诉    |
| 其他登         |         |
|             |         |

3. 登录后,选择"南通"市,依次点击"个人办事——在任务栏搜索创业培训——创业培训个人培训补贴申请",根据提示,完善相应信息后,点击"确认提交"即可。

| ⑤ <sup>江苏省人力资源和</sup><br>网上办事用 | <sup>和社会保障厅</sup><br><b>8务大厅</b> | ◎ 南通    | 省人社门,  | ⊇网站 ๗     |      |      |         |                     |
|--------------------------------|----------------------------------|---------|--------|-----------|------|------|---------|---------------------|
| 大厅首页    个人办事                   | 单位办事                             | 查询服务    | 服务清单   | 主题服务      | 公示公告 |      | 您好! 请登录 | S<br>首政务服务          |
|                                | 创业培训                             |         | Q 搜索   |           |      |      |         | 王<br><sub>我要看</sub> |
| ③ 就业创业                         | ▼ 创业培训                           |         |        |           |      |      |         | 「豆」                 |
| ☞ 社会保险                         | ▮ 创业培训个                          | 人培训补贴申请 |        |           |      | 🖹 申报 | ☆ 收藏    | (2) 我要问             |
| ♀ 人才人事                         | 首页                               | 上一页 1   | 下一页  属 | 顶 共1页, 到第 | 页 确认 |      |         | (<br>我要评            |
| 一 劳动关系                         |                                  |         |        |           |      |      |         | []<br>掌上办           |
| ■ 社会保障卡                        |                                  |         |        |           |      |      |         | 智能小慧                |